# **Etiketten Solo! Setup**

© 2019 Systemhaus Predl IT-GesmbH

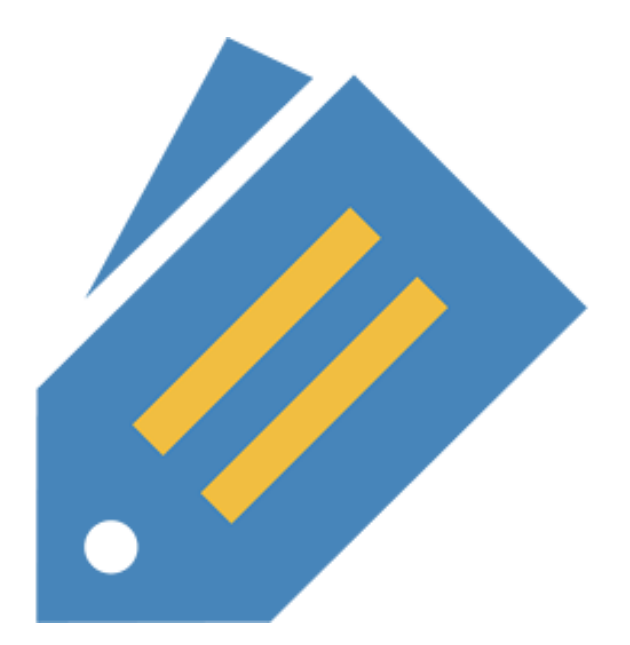

# **Etiketten Solo! Setup**

## **Etiketten Solo! Setup**

Copyright Systemhaus Predl IT-GesmbH

Anyone who thinks that you can have everything for money easily gets suspected that he is ready to do anything for money.

Benjamin Franklin, 17.01.1706 - 17.04.1790

US statesman, economist and naturalist

## **Etiketten Solo! Setup**

#### © 2019 Systemhaus Predl IT-GesmbH

All rights reserved. You have the right to use the software. You may not make copies, copy the Software or bypass the intellectual property of the Software.

Disclaimer

The user of the software is responsible for a functioning data backup. We assume no liability for data loss caused by a faulty data backup. No compensation is due to the fact that the software can not be used or not used properly. We make no compensation for loss of profit or other damage caused by the use.

You have the right to update the software at regular intervals so keep it up to date.

Printed on: März 2019, Langenzersdorf

#### Company

(c) 2019 Systemhaus Predl

Developer Alexander Predl

#### Special thanks to:

All persons who made it possible to create this software. In particular, our thanks go to all buyers of our software and their assistance in developing and improving the program. Furthermore, a thank you to the company PcSoft in France for the software "WinDev" with the help of this program was created.

# **Table of contents**

|        | Vorwort               | 0 |
|--------|-----------------------|---|
| Teil I | Setup Etiketten Solo! | 6 |
|        | Table of contents     | 0 |

# Chapter

## 1 Setup Etiketten Solo!

# Following is the instruction for the installation of the program Etiketten Solo! (a label printing software!)

This manual refers to the program Etiketten (labels) Solo! 2019 Version 5.0.0.0, but the manual is also valid for all future versions!

For the installation you need:

#### Software requirement:

Windows 7 Windows 8 Windows 8.1 Windows 10 (Technical preview late 2014)

Furthermore, you need enough hard disk space, so at least 40GB of free hard disk space.

#### Hardware requirement:

PC with at least 2.00 GHz

160GB hard disk, free hard disk space at least 40GB Screen Minimum resolution 1280x1024 dots with aspect ratio 4: 3 or 1280x800 dots with aspect ratio 16: 9

In general, it is not recommended to use older PCs because the frequency of errors increases with age. From the age of 5, it is recommended not to use this PC.

The text enlargement must be set to 100%, if you change this setting you will not be able to operate the RTF text field properly or the toolbar will be too small to see all the buttons:

7

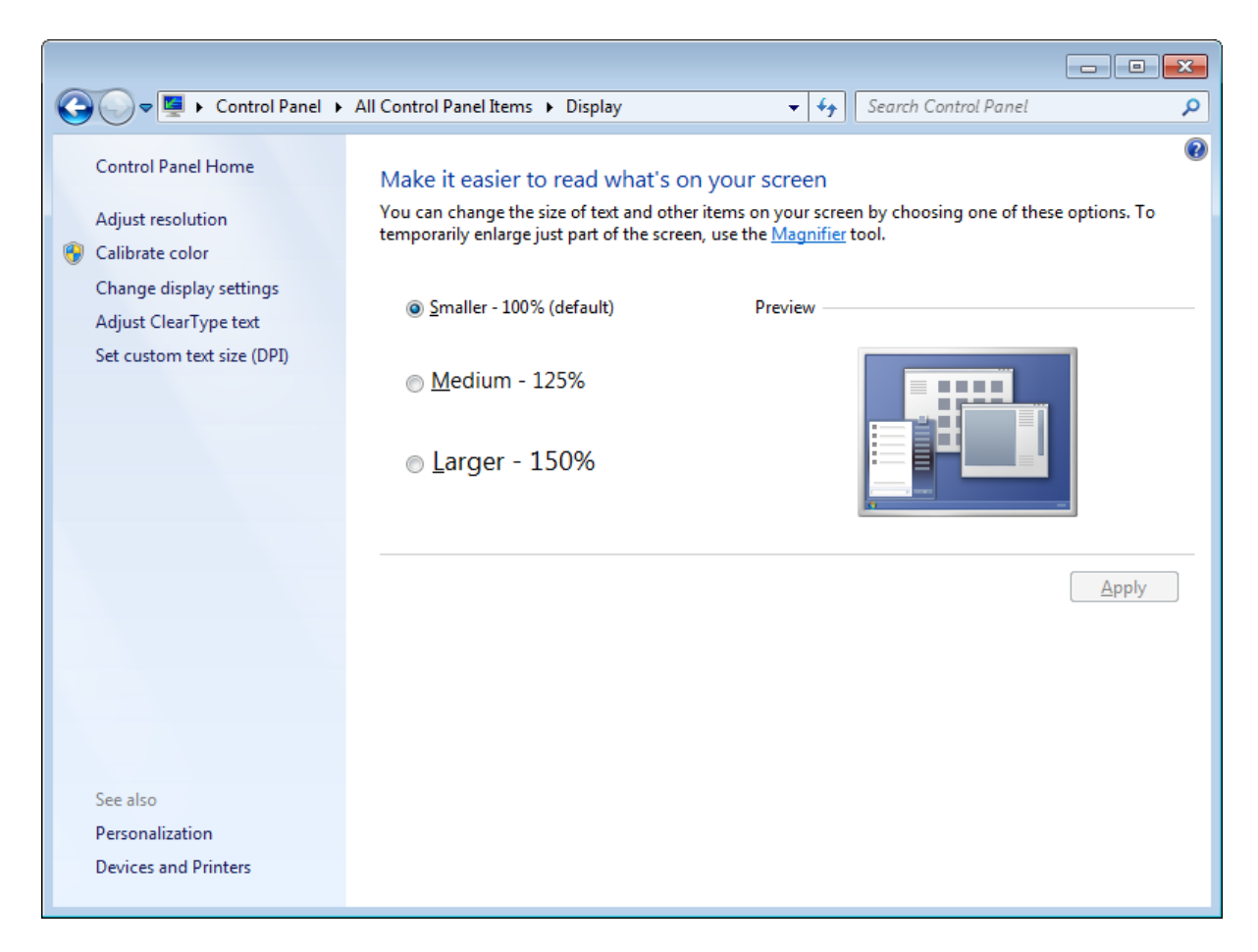

Download Etiketten Solo! from our server: (https://www.etikettensolo.info/etiketten-solo-download/)

#### Internet Explorer (old Windows 7)

and select "Save" or "Run":

| File Dowr | File Download - Security Warning                                                                                                    |  |  |
|-----------|----------------------------------------------------------------------------------------------------|--|--|
| Do you    | want to run or save this file?                                                                                                    |  |  |
|           | Name: Etiketten_Solo_2019_Setup_5.0.0.0.exe<br>Type: Application<br>From: www.etikettensolo.info<br>Run Save Cancel                                                                      |  |  |
| Ì         | While files from the Internet can be useful, this file type can<br>potentially harm your computer. If you do not trust the source, do not<br>run or save this software. What's the risk? |  |  |

Then select "Run":

| Internet E | xplorer - Security Warning                                                     |                                                       | <b>—</b> ×                           |
|------------|--------------------------------------------------------------------------------|-------------------------------------------------------|--------------------------------------|
| Do you     | want to run this software?                                                     |                                                       |                                      |
|            | Name: Etiketten_Solo_2019_Sei                                                  | tup_5.0.0.0.exe                                       |                                      |
|            | Publisher: Systemhaus Predl, A                                                 | <u>ustria</u>                                         |                                      |
| 💙 Mor      | re options                                                                     | Run                                                   | Don't Run                            |
| Ì          | While files from the Internet can be u<br>your computer. Only run software fro | seful, this file type can<br>om publishers you trust. | potentially harm<br>What's the risk? |

#### Internet Explorer (Version 11)

|   | Do you want to run or save Etiketten_Solo_2019_Setup_5.0.1.0.exe from etikettens | solo.info? <u>R</u> un <u>S</u> ave ▼ <u>C</u> ancel ×   |
|---|----------------------------------------------------------------------------------|----------------------------------------------------------|
| С | hoose "Save"                                                                     |                                                          |
|   | The Etiketten_Solo_2019_Setup_5.0.1.0 (1).exe download has completed.            | Run         Open folder         View downloads         X |

#### Choose "Run"

#### **Microsoft Edge**

| What do you want to do with Etiketten_Soloexe? | Run | Save | ~ | Cancel  | ×      |
|------------------------------------------------|-----|------|---|---------|--------|
| From: etikettensolo.info                       | Ran | Sure | 1 | curreer | $\sim$ |

#### Choose "Save"

| Etiketten_Solo_2019_Setup_5.0.1.0.exe finished downloading. | Run | Open folder | View downloads | $\times$ |
|-------------------------------------------------------------|-----|-------------|----------------|----------|
|-------------------------------------------------------------|-----|-------------|----------------|----------|

#### Choose "Run"

#### **Google Chrome**

The download starts immediately:

| B Etiketten_Solo_201exe  Show a | × |
|---------------------------------|---|
|---------------------------------|---|

Then simply start the setup with the left mouse button on Etiketten\_Solo\_20xx.exe the

downloaded file.

| Open File                                                                                                    | Open File - Security Warning  |  |  |  |
|----------------------------------------------------------------------------------------------------|-------------------------------|--|--|--|
| Do you                                                                                                    | Do you want to run this file? |  |  |  |
| Name:      wnloads\Etiketten_Solo_2019_Setup_5.0.0.0.exe         Publisher:       Systemhaus PredI, Austria         Type:       Application         From:       C:\Users\LocaleTest\Downloads\Etiketten_Solo         Run       Cancel |                               |  |  |  |
| ✓ Always ask before opening this file                                                                                                    |                               |  |  |  |
| While files from the Internet can be useful, this file type can potentially harm your computer. Only run software from publishers you trust. What's the risk?                                                                         |                               |  |  |  |

#### Choose "Run"

| 😌 User Account                                                               | Control                                                    | <b>×</b>                                                                                |
|------------------------------------------------------------------------------|------------------------------------------------------------|-----------------------------------------------------------------------------------------|
| Do you want to allow the following program to make changes to this computer? |                                                            |                                                                                         |
| 18                                                                           | Program name: E<br>Verified publisher: S<br>File origin: E | Etiketten Solo 2019<br><b>Systemhaus Predl, Austria</b><br>Downloaded from the Internet |
| Show <u>d</u> etai                                                           | ls                                                         | Yes No                                                                                  |
|                                                                              |                                                            | Change when these notifications appear                                                  |

### Choose "Yes"

**Mozilla Firefox** 

|   | Opening Etiketten_Solo_2019_Setup_5.0.1.0.exe              | × |
|---|------------------------------------------------------------|---|
|   | You have chosen to open:                                   |   |
|   | Etiketten_Solo_2019_Setup_5.0.1.0.exe                      |   |
|   | which is: Binary File                                      |   |
|   | from: https://www.etikettensolo.info                       |   |
|   | Would you like to save this file?                          |   |
|   | Save File Cancel                                           |   |
| ( | Choose "Save File"                                         |   |
| , | on the upper right corner of Firefox press on the 👱 Button |   |

|              |                                                    | ] | $\overline{\mathbf{A}}$ |
|--------------|----------------------------------------------------|---|-------------------------|
|              | Etiketten_Solo_2019_Setup_5.0.1.0.exe<br>Open File |   | 5                       |
| <u>S</u> how | All Downloads                                      |   |                         |

wait until the setup is downloaded, then click on "Etiketten\_Solo\_2019\_Setup\_5.xxxxx.exe

#### Installation of Etiketten Solo!:

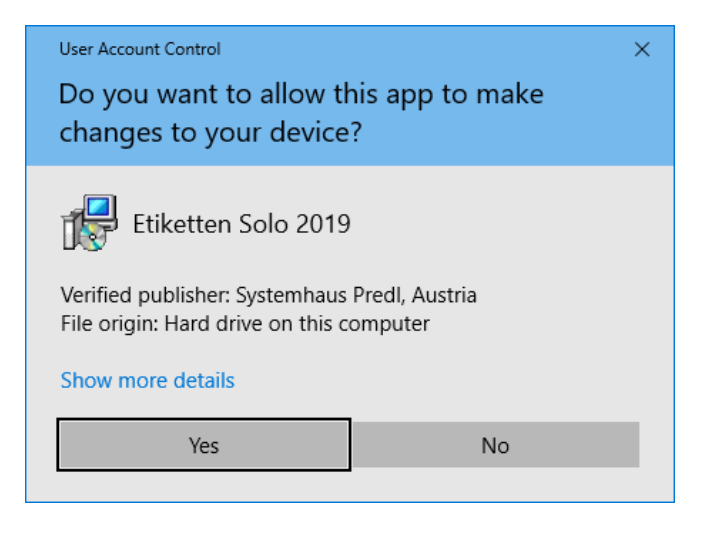

Press "Yes"

| Select Se | etup Language 🛛 🗙                                   |  |
|-----------|-----------------------------------------------------|--|
| P         | Select the language to use during the installation: |  |
|           | English ~                                           |  |
|           | OK Cancel                                           |  |

Choose your language, in this case we only explain the English language, press "Ok"

| 🛃 Setup - Etiketten Solo 2019                                                 | _       |         | ×     |
|-------------------------------------------------------------------------------|---------|---------|-------|
| Select Destination Location<br>Where should Etiketten Solo 2019 be installed? |         |         |       |
| Setup will install Etiketten Solo 2019 into the following folde               | r.      |         |       |
| To continue, click Next. If you would like to select a different folder,      | click E | Browse. |       |
| C:\Program Files (x86)\Etiketten Solo                                         |         | Browse  |       |
|                                                                               |         |         |       |
|                                                                               |         |         |       |
|                                                                               |         |         |       |
|                                                                               |         |         |       |
| At least 79,4 MB of free disk space is required.                              |         |         |       |
| Nex                                                                           | t >     | Ca      | ancel |

Leave the path as it is and press Next. There are computer systems that require a different hard drive than C: for installation, please consult your computer supervisor for more information. You also need Administrator rights to install a program on your PC. If you install an update, this screen may no longer be visible to you, if you want to change the installation path, you will need to label Solo! first uninstall.

| 😼 Setup - Etiketten Solo 2019 —                                                                                                    |                   | $\times$ |
|----------------------------------------------------------------------------------------------------|-------------------|----------|
| Select Components<br>Which components should be installed?                                                                                                    | G                 |          |
| Select the components you want to install; clear the components you do r install. Click Next when you are ready to continue.                                                           | not want to       |          |
| Custom installation                                                                                                    | ~                 |          |
| <ul> <li>✓ Main components</li> <li>✓ Update database</li> <li>✓ Label templates (Keep attention on this, backup?)</li> <li>✓ Demo labels (Keep attention on this, backup?)</li> </ul> | 0,2 MB<br>40,1 MB |          |
| Current selection requires at least 119,6 MB of disk space.                                                                                                    |                   |          |
| < <u>B</u> ack <u>N</u> ext >                                                                                                    | Can               | cel      |

In case of a new installation, check the two check marks for "Standard labels" and "Demo labels". If you carry out an update, the 2 options have no effect. Press "Next"

| 🛃 Setup - Etiketten Solo 2019                                                 | —        |            | ×    |
|-------------------------------------------------------------------------------|----------|------------|------|
| Select Start Menu Folder<br>Where should Setup place the program's shortcuts? |          | ¢          |      |
| Setup will create the program's shortcuts in the following St                 | tart Mer | nu folder. |      |
| To continue, click Next. If you would like to select a different folder,      | click Br | owse.      |      |
| Etiketten Solo                                                                | В        | rowse      |      |
|                                                                               |          |            |      |
|                                                                               |          |            |      |
|                                                                               |          |            |      |
|                                                                               |          |            |      |
|                                                                               |          |            |      |
|                                                                               |          |            |      |
| < <u>B</u> ack <u>N</u> ex                                                    | t >      | Car        | ncel |

Leave everything as it is and press "Next"

| 🔂 Setup - Etiketten Solo 2019                                                                        | _           |        | ×    |
|----------------------------------------------------------------------------------------------------|-------------|--------|------|
| Select Additional Tasks<br>Which additional tasks should be performed?                               |             | Q      |      |
| Select the additional tasks you would like Setup to perform while ins<br>Solo 2019, then click Next. | talling Eti | ketten |      |
| Additional shortcuts:                                                                                |             |        |      |
| Create a deskton shortcut                                                                            |             |        |      |
|                                                                                                    |             |        |      |
|                                                                                                    |             |        |      |
|                                                                                                    |             |        |      |
|                                                                                                    |             |        |      |
|                                                                                                    |             |        |      |
|                                                                                                    |             |        |      |
|                                                                                                    |             |        |      |
|                                                                                                    |             |        |      |
|                                                                                                    |             |        |      |
| < <u>B</u> ack <u>N</u> ex                                                                           | d >         | Can    | icel |

Press "Next"

| 🛃 Setup - Etiketten Solo 2019 —                                                                                |        |
|----------------------------------------------------------------------------------------------------|--------|
| Ready to Install<br>Setup is now ready to begin installing Etiketten Solo 2019 on your computer.               |        |
| Click Install to continue with the installation, or click Back if you want to review o<br>change any settings. | r      |
| Destination location:<br>C:\Program Files (x86)\Etiketten Solo                                                 | ^      |
| Setup type:<br>Custom installation                                                                             |        |
| Selected components:<br>Main components<br>Update database                                                     |        |
| Label templates (Keep attention on this, backup?)<br>Demo labels (Keep attention on this, backup?)             |        |
| Start Menu folder:                                                                                             | ~      |
| <                                                                                                    | >      |
| < <u>B</u> ack <u>I</u> nstall                                                                                 | Cancel |

#### Press "Install"

| 🕞 Setup - Etiketten Solo 2019                                                        | _ |    | ×    |
|--------------------------------------------------------------------------------------|---|----|------|
| Installing<br>Please wait while Setup installs Etiketten Solo 2019 on your computer. |   |    |      |
| Extracting files<br>C:\Program Files (x86)\Etiketten Solo\wd230pdf.dll               |   |    |      |
|                                                                                      |   |    |      |
|                                                                                      |   |    |      |
|                                                                                      |   |    |      |
|                                                                                      |   |    |      |
|                                                                                      |   | Ca | ncel |

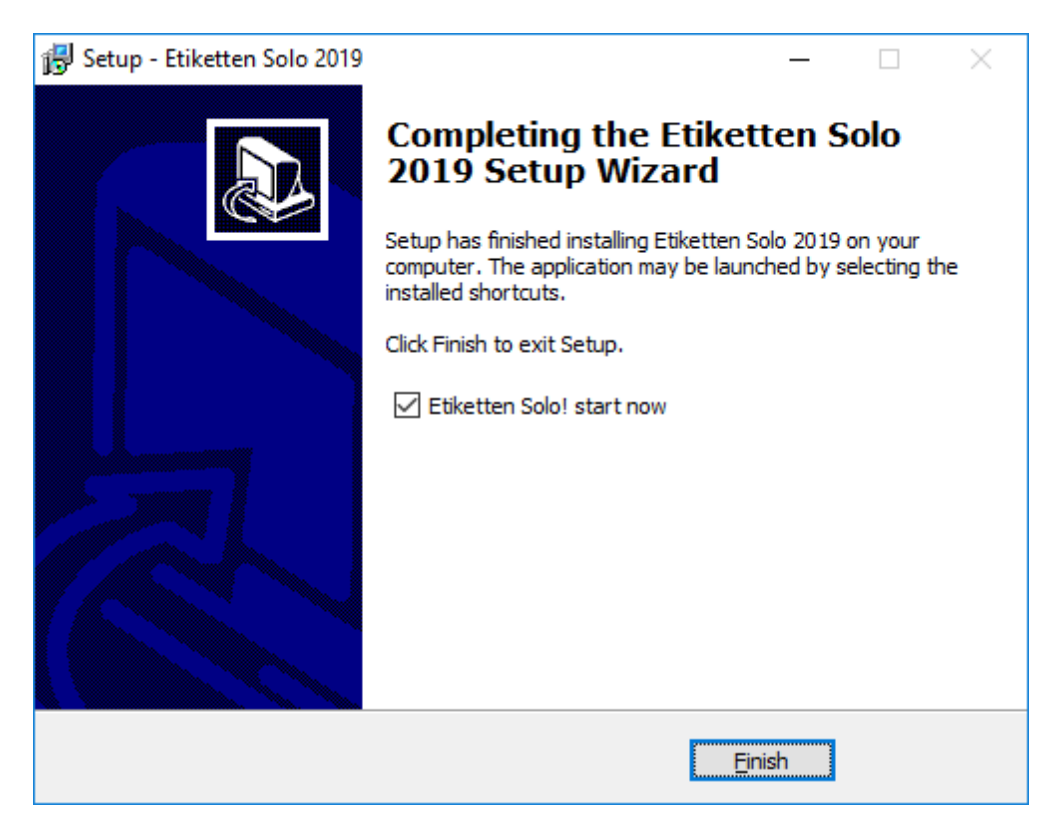

The program is installed, wait until the green bar is full

You can now check the box next to "Label Solo! Start now" to start the program, but be careful, this will not complete the setup until you have labels Solo! exited, after that the setup will be finished.

Press "Finish"

The installation is now complete, we wish you much success with the software Etiketten Solo! In the program Etiktten Solo! you can open the help with F1, all further steps are explained in it.

For more information regarding software, installation or installation assistance, please visit:

https://www.etikettensolo.info

or via email:

office@syspredl.com

or by phone:

+43 / (0) 25 74 / 28 505

Yours, Alexander Predl Systemhaus Predl